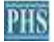

SpectraPLUS-SC Impact Hammer テストのセットアップ例: (要 Option 02/08)

この例では、SpectraDAQ-200 データ集録モジュールを使用し、左入力チャンネルにインパクトハンマー、右入力チャンネルに加速度計が接続されていると想定しています。

<Options><Processing Settings>メニューでメインのセットアップダイアログボックスを表示します。次のスクリーンショットは、 一般的な設定の例です。

一般的に低周波数のみを対象としているため、サンプリングレートは低くなります。

Force/フォーススムージングウィンドウは、インパクトハンマーのフォースセンサーに使用され、Exponential/指数関数スムージングウィンドウは加速度計チャネルに使用されます。

| requency Range and Resolution                                      | Sampling Format                                                                |  |  |
|--------------------------------------------------------------------|--------------------------------------------------------------------------------|--|--|
| Samping Rate (Hz) 4000                                             | C 8 Bit C Mono (eft)                                                           |  |  |
| Decimation Ratio                                                   | C 16 Bit C Stereo<br>C 24 Bit                                                  |  |  |
| Spantral Line Baseletion (Hz) 0.677 Hz                             | Dual Channel Options (Stereo only)                                             |  |  |
| Frequency Limit 2000.000 Hz                                        | Complex Transfer (R/L) and Coherence                                           |  |  |
| imoothing Window<br>Left Force • Right Exponential •<br>FT Oveilap | Delay Channel Delay<br>Delay Channel I Left C Right<br>Delay Time (msec) 0.000 |  |  |
| (Post Processing Mode only)                                        | Averaging Settinga                                                             |  |  |
| Percentage 75                                                      | Mode Free Run (blocks)                                                         |  |  |
| Time Resolution 1024.00 (mascs)                                    | Type Exponential  Speed/Blocks 4                                               |  |  |
| nput Signal Overload                                               | 1                                                                              |  |  |
| F Enable Overload Detection                                        | Exclude Overloaded Data From Processor                                         |  |  |
|                                                                    |                                                                                |  |  |

## 左の入力チャンネルに接続されているインパクトハンマーのキャリブレーションセットアップ

## 右入カチャンネルに接続されている加速度計のキャリブレーションセットアップ

| Frable Calibration Calibration Signal | Internal     Pardware     Calibration     Calibration |
|---------------------------------------|----------------------------------------------------------------------------------------------------|
| Transducer Sensitivity Parameters     | Digital Signal Levels                                                                                                    |
| Transducer Type Accelerometer (G)     | Meanize Reference Signal                                                                                                    |
| Sensitivity (mV/G) 99.5               | Measure from Wave File                                                                                                    |
|                                       | Measured Levels (Percent Full Scole)                                                                                                    |
| Convert Acceleration to               | Leit. 100.0000                                                                                                    |
| prom                                  | Fight 100.0000                                                                                                    |
| Display Units and Lobels              |                                                                                                    |
| Linear Acceleration (G) ms            | Channel Name (plot title)                                                                                                    |
| Log coeleration (5 dB) ms             | Left Impact Hammer                                                                                                    |
| Display pectrum As RMS 💌              | Right Accelerometer                                                                                                    |
| Calibration File                      |                                                                                                    |
| Load Calibration from file            | Save Calibration to file                                                                                                    |
| In the December                       |                                                                                                    |
| Enter the sensitivity for your specif | ic accelerometer                                                                                                    |
|                                       |                                                                                                    |

## \*加速度計の感度を入力します

## 右チャンネルはスケーリングもLinear/Linearに設定されています

| C Logarthme                | C Logarithme            | C 1/1<br>C 1/3<br>C 1/6 | C 1/9<br>C 1/12<br>C 1/24 | C 1/48C 1/95 |  |
|----------------------------|-------------------------|-------------------------|---------------------------|--------------|--|
| ower Spectral Density (nom | alza)<br>C Veisvaafiisi |                         | F Unie*2/41               |              |  |
| Randard Requency Weight    | 9                       |                         |                           | _            |  |
| Spectrum                   | (* Rat (none) C A       | с в                     | Сc                        |              |  |
| Total Power                | (F Ratione) C A         | ∩ B                     | Сс                        |              |  |
| Acrophone Compensation -   | Second Second Second    |                         |                           |              |  |
|                            | Enable Compensation     |                         |                           |              |  |
| Left                       |                         |                         |                           |              |  |
| Select Right               |                         |                         |                           |              |  |
|                            |                         |                         |                           |              |  |

インパクトと加速度のデータに対してのみ測定が実行されるように、トリガーが必要です

| Trigger Mode                                               | Ream and wait for the next                                                                                        | trigger 🔄                                                                                                    |  |
|------------------------------------------------------------|----------------------------------------------------------------------------------------------------|----------------------------------------------------------------------------------------------------|--|
| Tringer Tupp                                               | Len Laurel Transer                                                                                                |                                                                                                    |  |
| Trisser Polasty                                            | Devel ingger                                                                                                    |                                                                                                    |  |
| Threshold *                                                | 10.00 Pascals A                                                                                                   | idjust as needed for your test                                                                                       |  |
| Trigger Delay                                              | (enter as positive value)<br>(F Milleeconds<br>(F Percent of FFT size                                             | 20.000                                                                                                    |  |
| Delay Type                                                 | Pre Trigger Delay                                                                                                 | •                                                                                                    |  |
| IF Frompt Userto<br>☐ Start signal ge<br>* Tip: You can qu | a Accept/Reject Trigger Wavefor<br>nerator on initial trigger event. (ge<br>ickly set the threshold by right clic | mj Enable to preview the<br>impact waveform<br>meratormust be open - MME mode only)<br>cking on the Time Series plot |  |

\*必要に応じて調整します。 \*衝撃波形のプレビューを有効にします。

以下のスクリーンショットは、加速度計とインパクトハンマーの間の伝達関数を示しています(加速度(G)対力(N))。 コヒーレンスは下のプロットに表示されます。これら2つのチャネルの伝達関数は、加速度(acceleration/force)のプロットを生成します

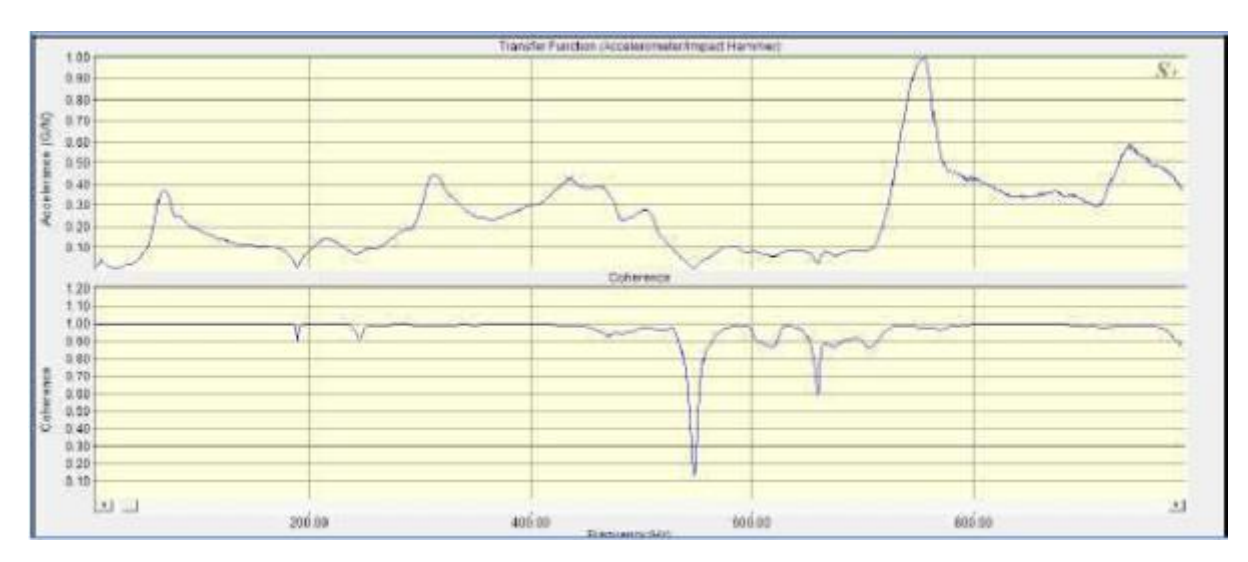

[キャリブレーション]ダイアログボックスの"Convert Acceleration To"リストボックスを使用して、加速度を速度または変位 (Velocity or Displacement) に変換することもできます。これにより、次のプロットが生成されます。

Mobility = velocity / force Compliance = displacement / force